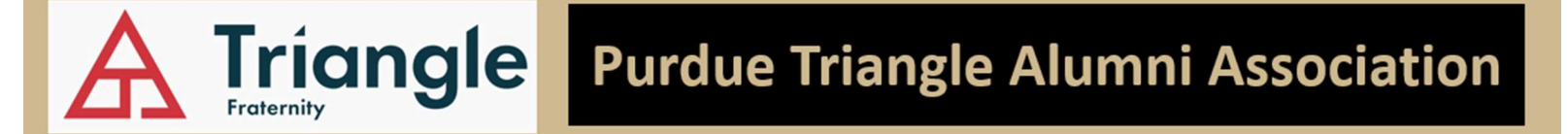

## Purdue Leadership and Educational Housing Fund

Using Triangle Education Foundation Website

Use link to TEF Donation page: <u>Triangle TEF Donations Webpage</u>

1. Enter personal information

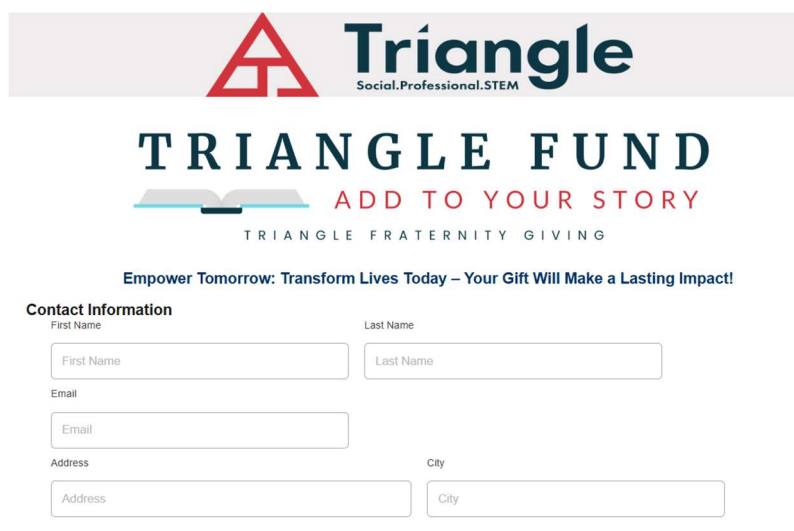

- 2. Use drop-down menu to select Purdue in the "Initiated Chapter" section
- 3. Fill in dollar amount for your donation
- 4. In "Chapter Restricted Funds" section, use drop-down to select: "Purdue- Purdue Leadership and Educational Housing Fund"

|   | · · · · · · · · · · · · · · · · · · ·                                                |  |  |
|---|--------------------------------------------------------------------------------------|--|--|
|   | Initiated Chapter                                                                    |  |  |
| < | Purdue Drop down                                                                     |  |  |
|   | Triangle Fund Donation Amount (tax-deductible donation to the Foundation) (optional) |  |  |
|   | Triangle Fund Donation Amount (tax-deductible donation to the Foundation) (optional) |  |  |
|   | Chapter Restricted Donation Amount (optional)                                        |  |  |
| < | 1500                                                                                 |  |  |
|   | Chapter Restricted Funds                                                             |  |  |
| < | Purdue - Purdue Leadership and Educational Housing Fund                              |  |  |
|   | Scholarship Donation Amount (optional)                                               |  |  |

5. In the "Payment Memo" section, enter: "To the Purdue Leadership and Educational Housing Fund"

Payment Memo (optional)
To the Purdue Leadership and Educational Housing Fund

6. In the "Donation Amount" section, select button amount or enter the "Other" amount of your donation (dollars, no cents, no \$ symbol) and use the button and drop-down menu to specify Annual or Monthly donation amount.

| Donation Amount                                         |        |
|---------------------------------------------------------|--------|
| ○ \$1000 ○ \$500 ○ \$250 ○ \$100 ○ \$50 ○ \$25 ○ Other: | Amount |
| Make this a recurring donation:<br>Annual               |        |

7. To complete your donation, click the "Donate" button:

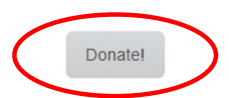

## **Tax-Deductible Gift Options**

| One-Time Gift | Paid Monthly |
|---------------|--------------|
| \$120         | \$10         |
| \$250         | \$21         |
| \$500         | \$42         |
| \$1,000       | \$84         |
| \$1,907       | \$159        |
| \$2,500       | \$209        |

## The Triangle Education Foundation & Triangle Fraternity

120 S. Center Street Plainfield, IN 46168 Foundation: (317)837-9641 | Fraternity: (317)837-9640 wwww.TriangleEF.org | www.Triangle.org